# brother

### HL-L2340DW / HL-L2360DN / HL-L2360DW / HL-L2361DN / HL-L2365DW / HL-L2366DW

#### Noen modeller er ikke tilgjengelige i alle land.

De siste håndbøkene er tilgjengelige på Brother 0 Solutions Center: solutions.brother.com/manuals

Se våre videoer med ofte stilte spørsmål for hjelp med å konfigurere Brother-maskinen din: 0 solutions.brother.com/videos

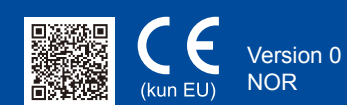

### Pakk ut maskinen og kontroller komponentene

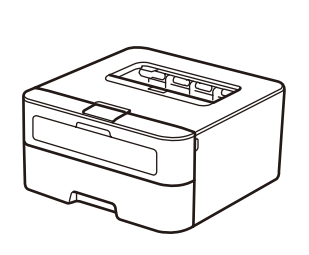

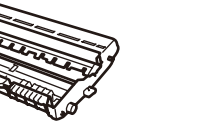

Trommelenhet (forhåndsinstallert)

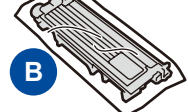

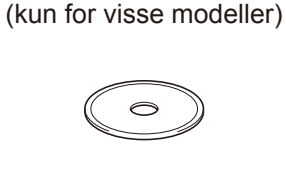

Strømledning

Innboks/Start-tonerkassett

Hurtigstartguide

**CD-ROM** 

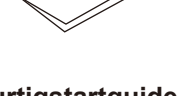

Hurtigstartguide

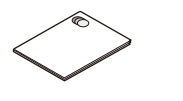

Produktsikkerhetsguide

Les Produktsikkerhetsguide først, deretter les denne Hurtigstartguide for riktig installasjonsprosedyre.

#### **MERK:**

- Komponentene i esken og strømledningspluggen kan variere fra land til land.
- De tilgjengelige tilkoblingsgrensesnittene varierer avhengig av modellen.
- · Illustrasjonene i denne hurtigstartguiden er basert på HL-L2365DW.
- Du må kjøpe den korrekte grensesnittkabelen for grensesnittet du ønsker å bruke. USB-kabel

Vi anbefaler å bruke en USB 2.0-kabel (Type A/B) som ikke er mer enn 2 meter. Nettverkskabel

Bruk en gjennomgående kategori 5 (eller høyere) tvunnet trådparkabel for 10BASE-T eller 100BASE-TX Fast Ethernet Network.

# Fjern emballasjematerialet og monter tonerkassetten

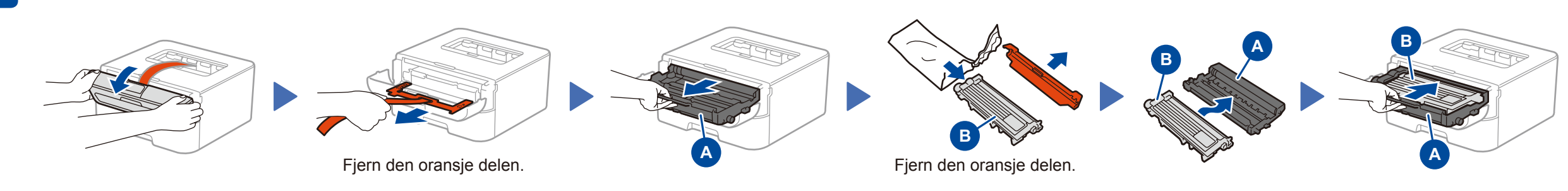

# Legge papir i papirmagasinet

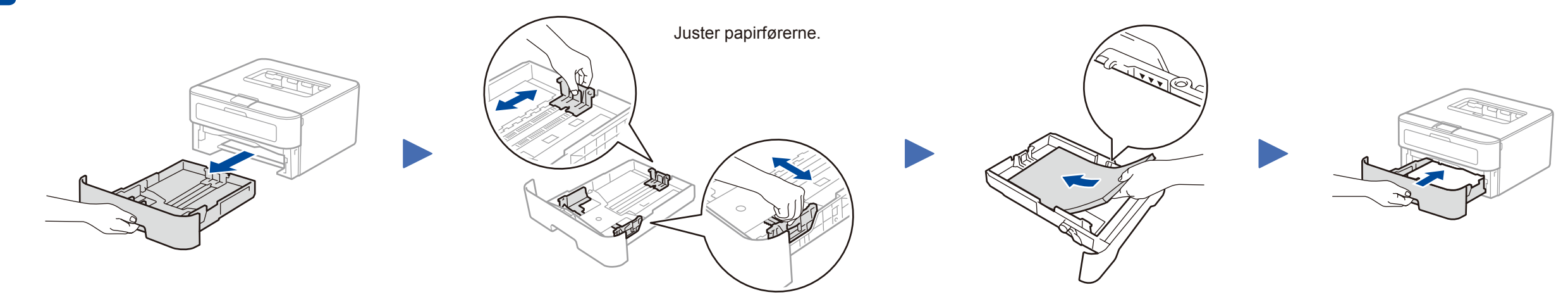

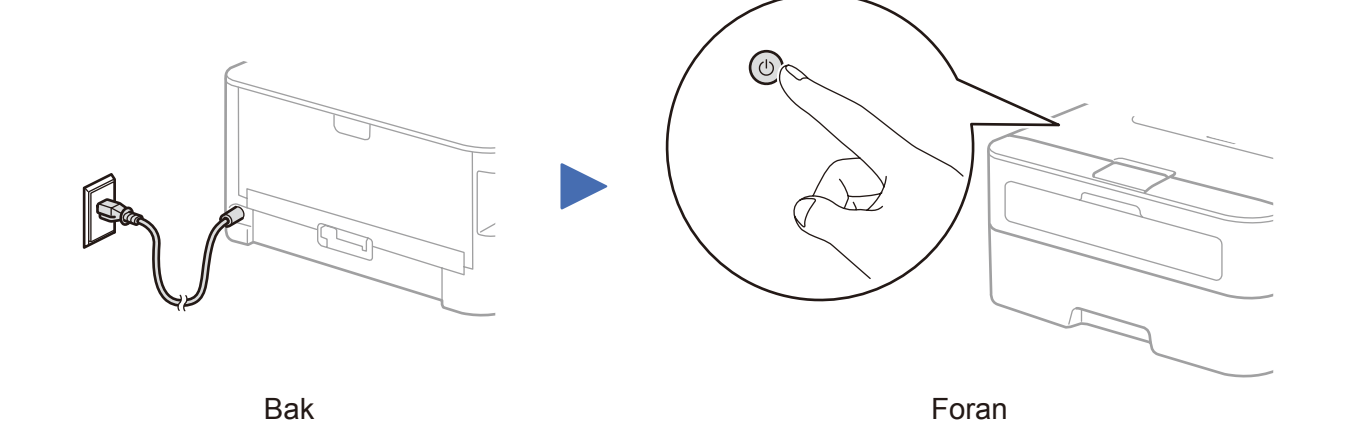

## Velg språket ditt (kun for enkelte modeller)

- **1.** Trykk på ▼ eller ▲ for å velge General Setup, og trykk deretter på OK.
- 2. Trykk på OK for å velge Local Language.
- **3.** Trykk på ▼ eller ▲ for å velge språket ditt, og trykk deretter på **OK**.

#### 5 Koble maskinen til datamaskinen / den mobile enheten

- Windows<sup>®</sup> PC med en CD-ROM-stasjon, gå til trinn 5A
- Windows<sup>®</sup> PC uten en CD-ROM-stasjon, gå til trinn 5B
- Macintosh, gå til trinn 5B

4

Brukere av mobil enhet med et WPS/AOSS™-støttet tilgangspunkt/ruter, gå til trinn 5C

# Konfigurasjon ved bruk av CD-ROM-en (Windows®)

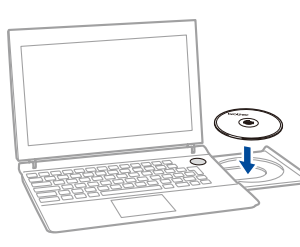

#### **MERK:**

0

Hvis Brother-skjermbildet ikke vises automatisk, må du gå til Datamaskin (Min datamaskin). (For Windows<sup>®</sup> 8: klikk på 🧱 (Filutforsker)-ikonet på oppgavelinjen og gå deretter til Datamaskin.)

Dobbeltklikk på CD-ROM-ikonet og dobbeltklikk deretter på start.exe.

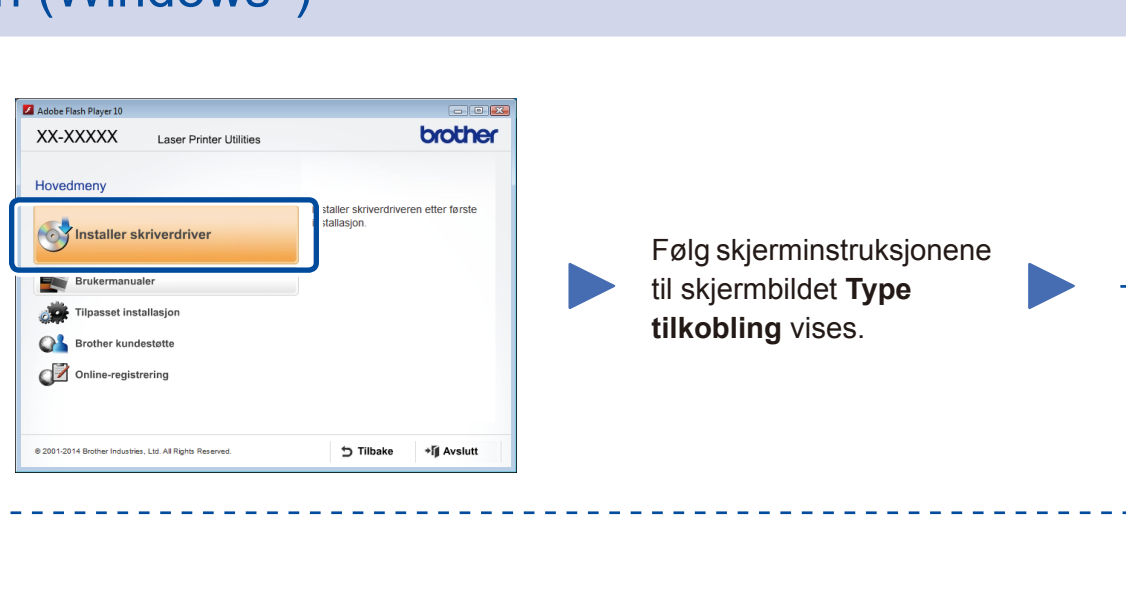

#### Type tilkobling

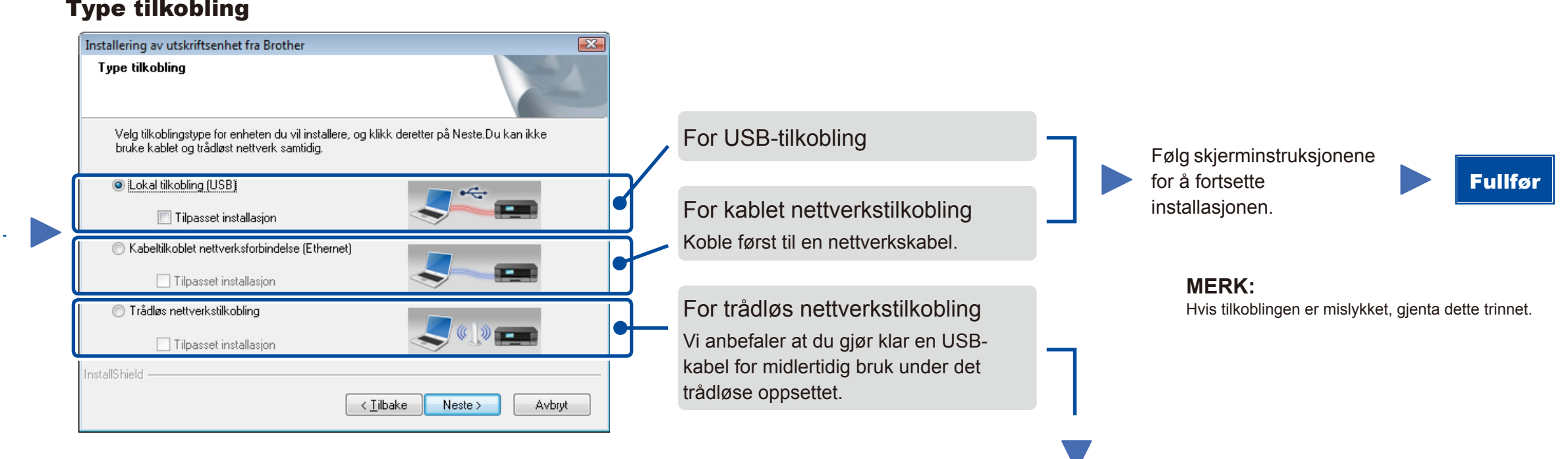

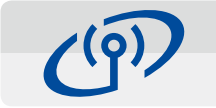

### Trådløs nettverkstilkobling

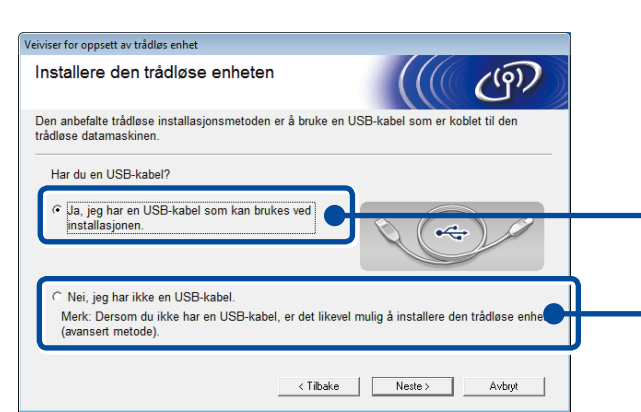

### [Anbefalt]

Velg dette alternativet hvis du har en USBkabel for å bruk midlertidig for trådløst oppsett.

Velg dette alternativet hvis du ikke har en USBkabel.

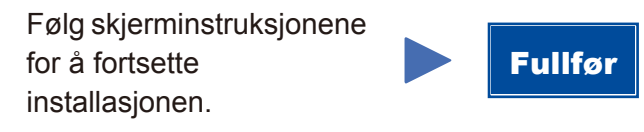

MERK: Hvis tilkoblingen er mislykket, gjenta dette trinnet.

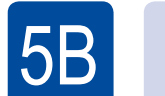

**5**C

### Konfigurasjon uten å bruke CD-ROM-en (Windows<sup>®</sup> uten CD-ROM-stasjon, eller Macintosh)

Last ned den komplette driveren og programvarepakken fra Brother Solutions Center. (For Windows®) solutions.brother.com/windows

(For Macintosh) solutions.brother.com/mac

Etter at du laster ned driveren og programvarepakken, følger du skjerminstruksjonene inntil Type tilkobling-skjermbildet vises. Henvis til 5A Konfigurasjon ved bruk av CD-ROM-en (Windows<sup>®</sup>).

#### $(\widehat{\mathbf{r}})$ Ettrykks trådløst oppsett for mobile enheter (kun trådløse modeller) WiFi

Hvis det trådløse LAN-tilgangspunktet / ruteren støtter automatisk trådløst (ettrykks) oppsett (WPS/AOSS™), kan du konfigurere maskinen uten å bruke en datamaskin.

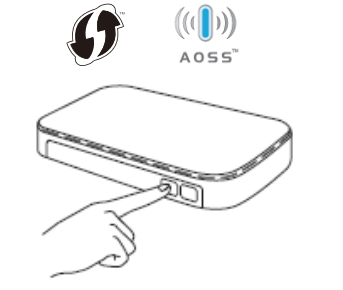

Trykk på WPS- eller AOSS™-knappen på det trådløse LAN-tilgangspunktet / ruteren.

 $\bigcirc$ WiFi

Trykk på WiFi-knappen på maskinen.

Trådløst oppsett er nå fullført.

#### **MERK**:

Før du kan bruke maskinen med den mobile enheten, laster du ned "Brother iPrint&Scan".

### Skrive ut med den mobile enheten

Last ned "Brother iPrint&Scan" for å begynne å bruke maskinen med mobile enheter.

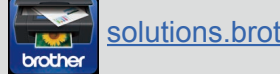

solutions.brother.com/ips